## Setting up the UMI-1 with REW

Is there an easier way? Sure. There are lots of options for a single purpose device that will allow you to make frequency response measurements of audio systems. The benefit of a closed system (a hand-held) is that it's already calibrated. You turn it on and you're ready to go. That's an attractive option, but it often comes at a much higher cost.

The benefit of using a PC is that the software available is often much more powerful and can display the information in several formats. Once you have some experience, you'll

find that being able to store and analyze measurements is a valuable feature, especially if tuning audio systems is part of your profession.

We've designed this kit to be a convenient way to get all the parts you need to make accurate frequency response measurements of car audio systems without the hassle of

figuring out what to buy, how it works together and how to calibrate all of it for use with your favorite analysis program.

## How this works.

Another benefit of PC test gear is that instead of the accuracy of measurements being dependent on the perfect accuracy of a microphone or a soundcard, we can use the processing power of the PC to remove the frequency response of our test rig and to compensate for the frequency response of the microphone, so

long as we know what that frequency response is. That's what the microphone calibration file is for.

If you follow these instructions, you'll be able to make frequency response measurements that are just as accurate as the ones you might make with a lab-grade measurement

tool costing much more.

The frequency response of the sound card that's included should be removed from the measurement. Room EQ Wizard makes this simple. Using a calibration routine, you'll make a measurement of the sound card with its input connected directly to its output. Then, the program will store that measurement as a "calibration" file and subtract that frequency response from every measurement you make. If you perform the calibration correctly, your measurements will be super accurate.

The frequency response of the microphone can also be removed from the measurement in the same way. Both Room EQ Wizard and True RTA provide a way to store the fre#quency response curve of the microphone (your calibration file) and also subtract it from each measurement you make.

So, if accuracy is important, then it's a good idea to follow these instructions to set up your kit. You'll only have to do this once.

This guide is for version 5.20.13

# **Step 1**. Download Room EQ Wizard at www.roomeqwizard.com and follow the instructions to install the program. It is recommended to restart your computer after install.

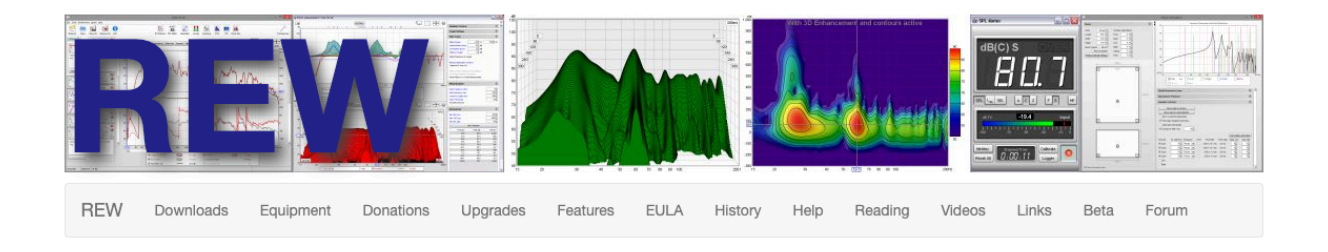

#### **Room Acoustics Software**

REW is free software for room acoustic measurement, loudspeaker measurement and audio device measurement. The audio measurement and analysis features of REW help you optimise the acoustics of your listening room, studio or home theater and find the best locations for your speakers, subwoofers and listening position. It includes tools for generating audio test signals; measuring SPL and impedance; measuring frequency and impulse responses; measuring distortion; generating phase, group delay and spectral decay plots, waterfalls, spectrograms and energy-time curves; generating real time analyser (RTA) plots; calculating reverberation times; calculating Thiele-Small parameters; determining the frequencies and decay times of modal resonances; displaying equaliser responses and automatically adjusting the settings of parametric equalisers to counter the effects of room modes and adjust responses to match a target curve.

The Pro upgrade offers simultaneous measurement of multiple inputs with rms averaging, adjustable weighting for each input, level alignment, and up to 16 input traces on the RTA in addition to the rms average.

#### **Downloads**

The current version is V5.20.13, revised 26th September 2022. If you are looking for V5.19 it is here. V5.19 cannot open V5.20 mdat files

Beta version downloads are hosted at AV Nirvana, home of the REW support forum. To view the REW revision history click here.

| OS                  | Downloads                                                                                                    |
|---------------------|----------------------------------------------------------------------------------------------------|
| Win 11/10/8/7       | Windows 64-bit installer (42.9 MB, includes private 64-bit Java 8 runtime)                                                                                                    |
| Vista<br>XP Pro x64 | Windows 32-bit installer (43.3 MB, includes private 32-bit Java 8 runtime)                                                                                                    |
|                     | macOS DMG (51.3 MB, includes private Java 8 runtime)                                                                                                    |
| 10.11 - 12          | Notarized universal binary for Intel and M1 Macs. On Ventura set the theme to Light (nor-<br>Dark) to run the installer. Mic access is included in the code signature and will be requested if<br>necessary. A mic access prompt for REV can be forced using tocuti 1 reset. Nicrophone from<br>a terminal before starting REW then using a feature that requires mic access, such as the SPL meter |
| AMD64               | Linux AMD64 installer (42.7 MB, includes private Java 8 AMD64 runtime)                                                                                                    |
| Δ                   | Linux installer (22.4 MB, requires a Java 8 runtime)                                                                                                    |
|                     | Sampledata.mdat (8.0 MB)                                                                                                    |
| All                 | Sample measurement data                                                                                                    |

### Equipment

The simplest configuration for most acoustic measurement purposes is a calibrated USB microphone (miniDSP's UMIK-1 is recommended) and your computer's headphone or HDMI output. An analog measurement microphone (Dayton Audio's EMM-6, for example) will need a suitable interface with a mic preamp and phantom power, such as Steinberg's UR22 MkII or the Focusrite Scarlett Solo.

As an Amazon Associate I earn from qualifying purchases.

miniDSP UMIK-1 calibrated USB measurement microphone

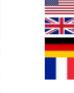

Dayton Audio EMM-6 calibrated analog measurement microphone **Step 2**. Using the extension cable and the 3.5mm male to male adapter, plug the soundcard input into its output. Plug the soundcard into an open USB port on your PC.

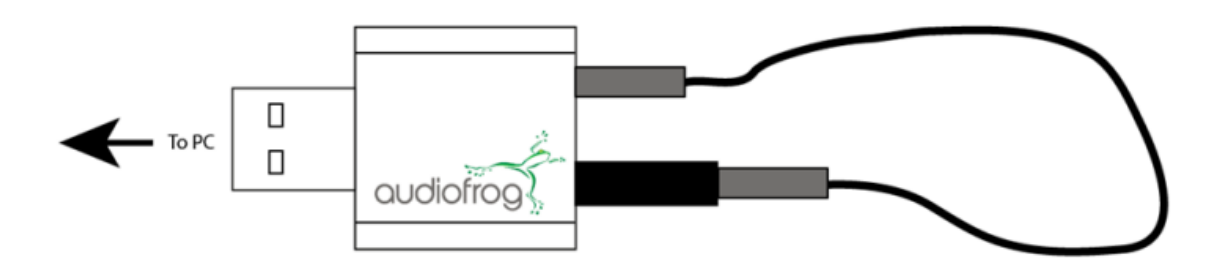

**Step 3**.Click the apple in the upper right corner then select "System Settings".

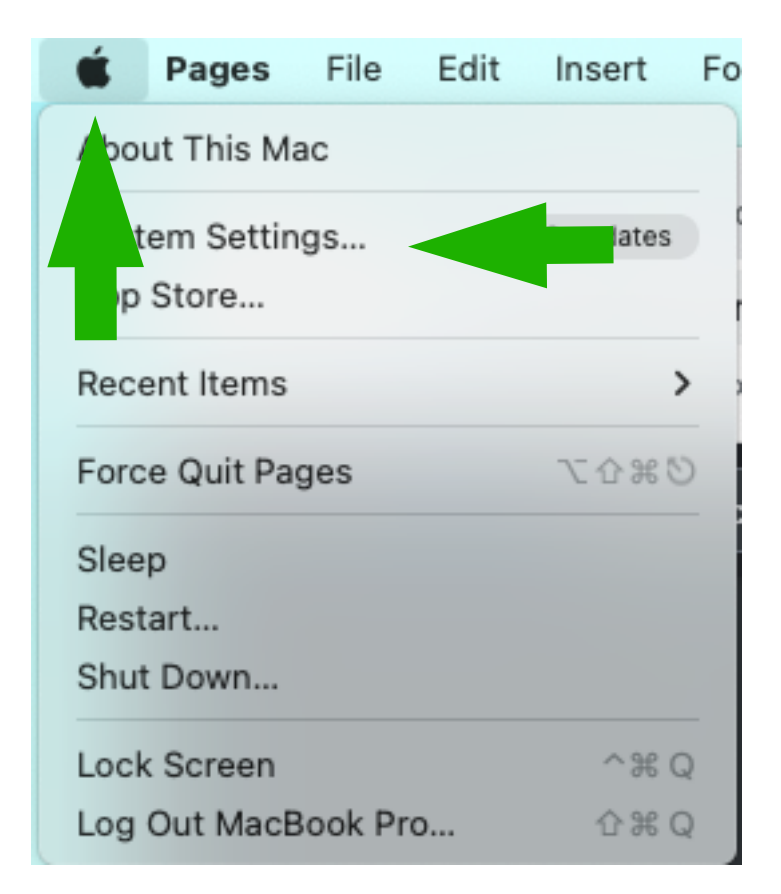

**Step 4.** Next select "Sound" then select "USB PnP Sound Device" as your output device. Select Input, select "USB PnP Sound Device" then scroll down to the bottom and set the level to 80.

| •••            | Sound                               |                                |
|----------------|-------------------------------------|--------------------------------|
| Q Search       | Sound Effects                       |                                |
|                | Alert sound                         | Boop 🗘 🕞                       |
|                | Play sound effects through          | Selected Sound Output Device 🗘 |
| Update Apple   | Alert volume                        | ( ৰ »                          |
| ID Settings    | Play sound on startup               | C                              |
| Available      | Play user interface sound effects   | C                              |
| 🛜 Wi-Fi        | Play feedback when volume is change | ed 🔿                           |
| 🛞 Bluetooth    |                                     |                                |
| 🛞 Network      | Output & Input                      |                                |
| Notifications  | Output                              | Input                          |
| 🐠 Sound        |                                     | Туре                           |
| C Focus        | USB PnP Sound Device                | JSB                            |
| Screen Time    | BlackHole 2ch                       | Virtual                        |
|                | MacBook Air Speakers                | Built-in                       |
| 🕗 General      | MJAudioRecorder                     | Virtual                        |
| Appearance     | MMAudio Device                      | Virtual                        |
|                | Quicktime Player Input              | Aggregate device               |
|                | Screen Record w/Audio               | Aggregate device               |
| Control Center | Living Room                         | AirPlay                        |

| •••                            | Sound                          |                                         |
|--------------------------------|--------------------------------|-----------------------------------------|
| Q Search                       | Alert volume                   | ◄ I I I I I I I I I I I I I I I I I I I |
| Manuel Rivera                  | Play sound on startup          |                                         |
| Family                         | Play user interface sound effe | iects                                   |
| Update Apple 1<br>ID Settings  | Play feedback when volume i    | is changed                              |
| Software Update 1<br>Available | Output & Input                 |                                         |
| 🛜 Wi-Fi                        | Output                         | Input                                   |
| 🛞 Bluetooth                    | Name                           | Туре                                    |
| 🛞 Network                      | acBook Air Microphone          | Built-in                                |
|                                | ktime Player Input             | Aggregate device                        |
| Notifications                  | USB PnP Sound Device           | USB                                     |
| 🔊 Sound                        | BlackHole 2ch                  | Virtual                                 |
| C Focus                        | MJAudioRecorder                | Frtual                                  |
| Screen Time                    | MMAudio Device                 | Vn.                                     |
| Screen fille                   | Input volume                   |                                         |
| 🛞 General                      |                                |                                         |
| O Appearance                   | Input level                    |                                         |
| (i) Accessibility              |                                | 3                                       |
| Control Center                 |                                |                                         |

## **Step 5.** Run Room EQ Wizard and Click Preferences.

| ••• REW V5.20.13                                                                                                    |
|----------------------------------------------------------------------------------------------------|
| Measure     Open     Save All     Remove All     Info     Image: Big SPL Meter     Image: Big SPL Meter </td                                                                                                    |
| REW is free software, but if you can afford to please <u>click here</u> to make a donation to help support its continuing domain and the support its continuing domain and the support |
|                                                                                                    |
|                                                                                                    |
| Welcome to REW                                                                                                    |
| Configure audio inputs and outputs in Preferences – Soundcard                                                                                                    |
| To make a measurement use the Measure button                                                                                                    |
| Recommended equipment                                                                                                    |
| The simplest configuration for most acoustic measurement purposes is a calibrated USB microphone (such as the miniDSP UMIK–1) and your computer's headphone or HDMI output. An analog measurement microphone will need a suitable interface with a mic preamp and phantom power.                                                                                                    |
|                                                                                                    |
| Don't show the welcome message again                                                                                                    |
| 20/130MB 44.1 KHZ 10-DILIN, 10-DILUUL 0000 0000 0000 0000 0000 0000 0000                                                                                                    |

**Step 6.** Use the down arrows and the drop down menus to select the USB device in the "Input" and "Output" selection boxes. Also, choose "Use main speaker signal to check/set levels". Double check that all of the other boxes in the "Soundcard" panel match the settings shown below.

| •••                                                                          |                                                                                   | -                                                                            |                                                                 | Prefe                                                   | erences                                                           |                                                     |                                                           |                                                      |                                                  |
|------------------------------------------------------------------------------|-----------------------------------------------------------------------------------|------------------------------------------------------------------------------|-----------------------------------------------------------------|---------------------------------------------------------|-------------------------------------------------------------------|-----------------------------------------------------|-----------------------------------------------------------|------------------------------------------------------|--------------------------------------------------|
| Soundcard Cal F                                                              | iles Comms                                                                        | House Curve                                                                  | Analysis                                                        | Equaliser Vie                                           | w                                                                 |                                                     |                                                           |                                                      |                                                  |
| Sample Rate<br>44.1 kHz 💌                                                    | Output Device<br>USB PnP Sound I<br>Output                                        | Device 🔻                                                                     | Buffer<br>32k ▲                                                 | Input Device<br>USB PnP Sou<br>Input                    | Ind Device                                                        | Buffer<br>32k 💂                                     | Out                                                       | 0                                                    | Ref In                                           |
|                                                                              | SPEAKER<br>Tij                                                                    | nce Output                                                                   | R 💌                                                             | MICROPHON                                               | ed input<br>opback input                                          |                                                     | -20                                                       | -20                                                  | -20                                              |
| Input Options Invert High Pass                                               | Control o<br>Output Volume.<br>Sweep Level:                                       | ut volume<br>0.801 🛓<br>-12.0 🛓                                              | Mute<br>dBFS                                                    | Control                                                 | it volume                                                         |                                                     | -40                                                       | -40                                                  | -40                                              |
| ✓ Treat 32-bit dat<br>Soundcard calibrat<br>USB PnP Sound Dev<br>None        | ion<br>//ice_SP5R_at.44                                                           | .1 kHz                                                                       |                                                                 | Browse                                                  | Calibrate<br>ar Cal Make                                          | soundcard<br>cal file                               | -60                                                       | -60<br>-70<br>-80<br>-90                             | -60 -                                            |
| Levels<br>Use main speaker t                                                 | est signal to check                                                               | c/set levels                                                                 | C                                                               | heck Levels                                             | Generate Debu                                                     | g File                                              | -100                                                      | -100 dBFS                                            | dBFS                                             |
| Help                                                                         | le noise for levere                                                               | necks throughou                                                              |                                                                 |                                                         |                                                                   |                                                     |                                                           | <u>^</u>                                             |                                                  |
| Choose the Outp<br>chosen. The cha<br>are stereo so yo<br>if that is the cas | put Device and In<br>annels used for o<br>bu have the choice<br>e the channel sel | put Device you<br>utput and input<br>e of using the le<br>lectors will be di | wish to use fo<br>are selected f<br>ft or right chai<br>sabled. | r measurements<br>from the drop d<br>nnel, or (for outp | . After the devices<br>owns to the right o<br>out only) both chan | have been sel<br>f the output an<br>nels. Some inte | ected the partic<br>d input selection<br>erfaces only pro | ular Output and<br>ns, most output<br>vide mono inpu | l Input can be<br>s and inputs<br>ts or outputs, |
| Make sure that<br>the Analysis Pre<br>connection on th                       | the input channel<br>ferences the othe<br>ne reference char                       | l is the one conn<br>er channel will b<br>nnel.                              | ected to your<br>e used a refer                                 | SPL meter (or m<br>rence to remove                      | ic preamp output)<br>time delays within                           | . If Use loopba<br>the computer                     | ck as timing ref<br>and interface, t                      | <mark>erence</mark> has bee<br>his requires a lo     | n selected in<br>oopback                         |
|                                                                              |                                                                                   |                                                                              |                                                                 |                                                         |                                                                   |                                                     |                                                           | Next >                                               | Cancel                                           |

**Step 7.** Click "Calibrate". After you click "Calibrate", the information in the "Help" box will change to indicate the next steps. Read it if you want. If not, click "Next" and then click "Next" again.

| •••                                                                                                    |                                                                          |                                  | Preferences                          |                                |                                 |                          |  |
|----------------------------------------------------------------------------------------------------|--------------------------------------------------------------------------|----------------------------------|--------------------------------------|--------------------------------|---------------------------------|--------------------------|--|
| Soundcard Cal F                                                                                                    | Files Comms House Cu                                                     | irve Analysis E                  | Equaliser View                       |                                |                                 |                          |  |
| Sample Rate<br>44.1 kHz                                                                                                    | Output Device<br>USB PnP Sound Device<br>Output                          | Buffer<br>▼ 32k +                | Input Device<br>USB PnP Sound Device | Buffer                         | Out In                          | Ref In                   |  |
|                                                                                                    | SPEAKER                                                                  | ▼ R ▼                            | MICROPHONE Virtual balanced input    | -20                            | -20                             | -20                      |  |
| Input Options<br>Invert<br>High Pass<br>Treat 32-bit da                                                                                                    | Timing Reference Ou Control output volume Output Volume Sweep Level: -12 | tput L ▼<br>1 m Mute<br>0 m dBFS | Loopback inpu                        | -30<br>-40<br>-50<br>-60       | -30<br>-40<br>-50<br>-50<br>-50 | -30<br>-40<br>-50<br>-60 |  |
| Soundcard calibrat<br>USB PnP Sound Der<br>None                                                                                                    | tion<br>vice SPEAKER at 44.1 kHz                                         |                                  | Browse Clear Cal                     | e soundcard80<br>ce cal file90 | -70                             | -70<br>-80<br>-90        |  |
| Levels<br>Use main speaker 1<br>Use pink period                                                                                                    | test signal to check/set levels<br>dic noise for level checks throu      | Ighout REW                       | neck Levels Generate Deb             | bug File                       | dBFS -100 - L                   |                          |  |
| Help Choose the Output Device and Input Device you wish to use for measurements. After the devices have been selected the particular Output and Input can be chosen. The channels used for output and input are selected from the drop downs to the right of the output and input selections, most outputs and inputs are stereo so you have the choice of using the left or right channel, or (for output only) both channels. Some interfaces only provide mono inputs or outputs, if that is the case the channel selectors will be disabled. Make sure that the input channel is the one connected to your SPL meter (or mic preamp output). If Use loopback as timing reference has been selected in the Analysis Preferences the other channel will be used a reference to remove time delays within the computer and interface, this requires a loopback connection on the reference channel. |                                                                          |                                  |                                      |                                |                                 |                          |  |

| • • •                                                                                |                                                                                                    | Preferences                                                                                                    |                                                    |                                            |                                                     |
|--------------------------------------------------------------------------------------|----------------------------------------------------------------------------------------------------|----------------------------------------------------------------------------------------------------|----------------------------------------------------|--------------------------------------------|-----------------------------------------------------|
| Soundcard Cal                                                                        | Files Comms House Curve Analysis Ed                                                                                                    | qualiser View                                                                                                    |                                                    |                                            |                                                     |
| Sample Rate                                                                          | Output Device Buffer USB PnP Sound Device 32k m Output                                                                                                    | Input Device Buffer                                                                                                    | Out                                                | In<br>0                                    | Ref In                                              |
|                                                                                      | SPEAKER R                                                                                                    | MICROPHONE                                                                                                    | -10<br>-20                                         | -10 -20 -20 -20 -20 -20 -20 -20 -20 -20 -2 | -10                                                 |
|                                                                                      | Timing Reference Output L                                                                                                    | Loopback input                                                                                                    | -30                                                | -30                                        | -30                                                 |
| Input Options                                                                        | Control output volume Output Volume: 0.801 m Mute Sweep Level: -12.0 dBFS                                                                                                    | Control input volume Input Volume: 0.252                                                                                                    | -40                                                | -40                                        | -40                                                 |
| ✓ Treat 32-bit d                                                                     | ata as 24-bit                                                                                                    |                                                                                                    | -60                                                | -60                                        | -60                                                 |
| Soundcard calibra                                                                    | avice SPEAKER at 44.1 kHz                                                                                                    | Calibrate soundcard                                                                                                    | -80                                                | -80                                        | -80                                                 |
| Levels                                                                               |                                                                                                    | Srowse Clear Cal Make cal file                                                                                                    | -100 dBFS                                          | -100 - BFS                                 | -100<br>dBFS                                        |
| Use main speaker                                                                     | test signal to check/set levels                                                                                                    | ck Levels Generate Debug File                                                                                                    |                                                    |                                            |                                                     |
| Help                                                                                 |                                                                                                    |                                                                                                    |                                                    |                                            |                                                     |
| The audio inte<br>response is su<br>channel that w<br>line input).<br>Please connect | rface is measured with an external loopback conr<br>btracted when subsequent measurements are ma<br>ill be used for measurement (usually the Right cha<br>t the loopback now and press <b>Next</b> when it has be | nected to allow its frequency response to be de<br>ade, eliminating the interface's own response. T<br>annel of the Line output) to the input channel th<br>een connected or <b>Cancel</b> to quit. | termined and s<br>he loopback c<br>at will be used | saved as bra<br>onne i<br>(usu             | ation file. This<br>in the output<br>channel of the |
|                                                                                      |                                                                                                    |                                                                                                    |                                                    | Next >                                     | Cancel                                              |

**Step 8**. After you've clicked "Next" twice, the analyzer will send a signal out through the soundcard and receive the signal through the sound card. The three level bars indicate the output level (left), the input level (center) and the reference input level (in this configuration,( the In and Ref In are the same). Check the level meters. The inputs should be within about one dB of the output level. If they aren't, In the upper right corner click the apple then select sound, In the sound section select input. Adjust the level of the microphone while watching the level bars. When they are within one dB of the output, click OK in the microphone panel.

| • • •                                                                                                    |                                                                                                    | Preferences                                                                                                    |                                                                                                    |                                                                                                    |
|----------------------------------------------------------------------------------------------------|----------------------------------------------------------------------------------------------------|----------------------------------------------------------------------------------------------------|----------------------------------------------------------------------------------------------------|----------------------------------------------------------------------------------------------------|
| Soundcard Cal Files Comms                                                                                                    | House Curve Analysis Equ                                                                                                    | ualiser View                                                                                                    |                                                                                                    |                                                                                                    |
| Soundcard Cal Files Comms Sample Rate Output Device USB PnP Sound De Output SPEAKER Input Options Invert Output Volume: High Pass Sweep Level:  Treat 32-bit data as 24-bit Soundcard calibration USB PnP Sound Device SPEAKER at 44.1 None Levels | House Curve Analysis Equ<br>Buffer<br>vice 32k a<br>R Vice R<br>R Vice Analysis Equ<br>Buffer<br>R<br>R<br>R<br>R<br>R<br>R<br>R<br>R<br>R<br>R<br>R<br>R<br>R<br>R<br>R<br>R<br>R<br>R<br>R | ualiser View Input Device Buffer USB PNP Sound Device 32k Input MICROPHONE Virtual balanced input Loopback input  Control input volume Input Volume: 0.504 Calibrate soundcard owse Clear Cal Make cal file | Out         0           0         -10           -10         -10           -20         -10           -30         -20           -30         -30           -40         -30           -50         -50           -60         -60           -70         -80           -80         -80           -90         -90           -100         -100 | In         Ref In           0         Instruction           -100         Instruction           -200         Instruction           -300         Instruction           -300         Instruction           -400         Instruction           -500         Instruction           -600         Instruction           -700         Instruction           -800         Instruction           -900         Instruction           -100         Instruction           -100         Instruction |
| Use pink periodic noise for level che                                                                                                    | ecks throughout REW                                                                                                    |                                                                                                    |                                                                                                    |                                                                                                    |
| Help<br>The 1kHz tone is now playing. Adj<br>controls so that the input level is c<br>If the input level control is at its m<br>control (if enabled and available) of<br>Press Next when the input volume                                          | ust the Input Volume using the<br>lose to the output level, ideally<br>aximum but the input level is st<br>or your interface's mixer or your<br>has been set or <b>Cancel</b> to quit        | REW control (if enabled and available) or you<br>within 6dB, and the peak level (the red line o<br>iill more than 6dB below the output level try in<br>r OS audio level controls.<br>t.                     | r interne mixer or yo<br>n the second wer than<br>creasing se Output Vol                                                                                                    | ur OS a servel<br>-1dB,<br>ume using e REW                                                                                                    |
|                                                                                                    |                                                                                                    |                                                                                                    | 1                                                                                                    | Next > Cancel                                                                                                    |

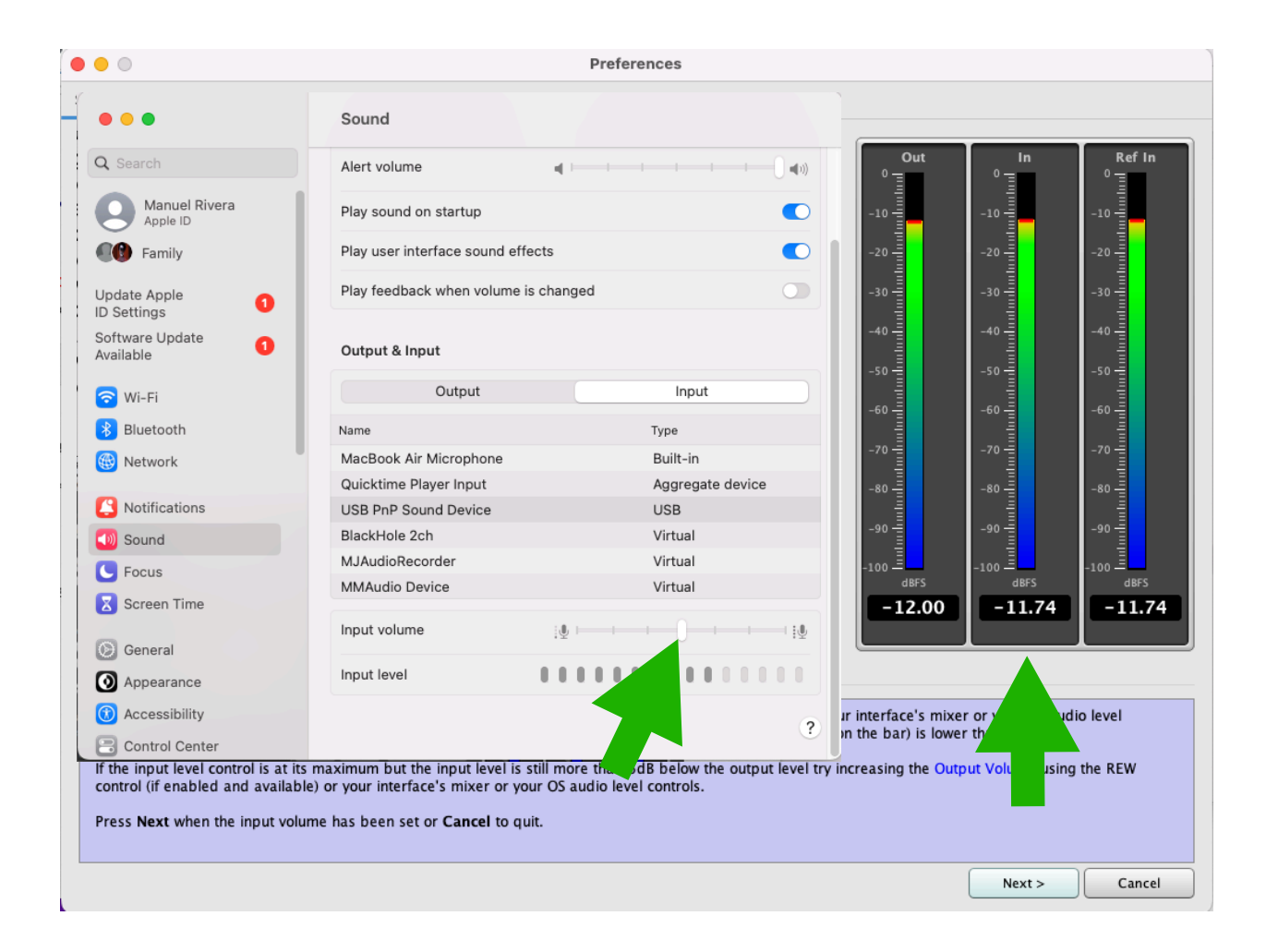

## **Step 9**. Click "Next" in REW's Soundcard panel. Then click "Next" again.

| • • •                                                                                                  | Preferences                                                                                                    |                                                      |                                                              |                                                                                                    |
|----------------------------------------------------------------------------------------------------|----------------------------------------------------------------------------------------------------|------------------------------------------------------|--------------------------------------------------------------|----------------------------------------------------------------------------------------------------|
| Soundcard Cal                                                                                          | Files Comms House Curve Analysis Equaliser View                                                                                                    |                                                      |                                                              |                                                                                                    |
| Sample Rate                                                                                            | Output Device     Buffer     Input Device     Buffer       USB PnP Sound Device     32k +     USB PnP Sound Device     32k +       Output     Input     Input       SPEAKER     R     MICROPHONE     Input                                                                                                    | Out                                                  | 0                                                            | Ref In<br><sup>0</sup> 1941<br>-10 1941<br>-10 1 |
|                                                                                                    | Timing Reference Output                                                                                                    | -30 -                                                | -30                                                          | -30 -                                                                                                    |
| Input Options<br>Invert<br>High Pass<br>Treat 32-bit d<br>Soundcard calibr:<br>USB PnP Sound D<br>None | Control output volume<br>Output Volume: 0.801 ☆ Mute<br>Sweep Level: -12.0 ☆ dBFS<br>ata as 24-bit<br>tion<br>evice SPEAKER at 44.1 kHz<br>Calibrate soundcard<br>Browse Clear Cal Make cal file                                                                                                    | 40<br>-50<br>-60<br>-70<br>-80<br>-90<br>-90<br>-100 | -40<br>-50<br>-50<br>-70<br>-80<br>-90<br>-90<br>-90<br>-100 | -400<br>-500<br>-500<br>-700<br>-700<br>-700<br>-800<br>-900<br>-900<br>-100                                                                                                    |
| Levels                                                                                                 | tast signal to check/sat lavals                                                                                                    | dBFS                                                 | dBFS                                                         | dBFS                                                                                                    |
| Use pink perio                                                                                         | dic noise for level checks throughout REW                                                                                                    | r interface's mixe                                   | r or your OS aud                                             | io level                                                                                                    |
| controls so tha<br>If the input lev<br>control (if enal<br>Press <b>Next</b> wh                        | t the input level is close to the output level, ideally within 6dB, and the peak level (the red line o<br>el control is at its maximum but the input level is still more than 6dB below the output level try ir<br>iled and available) or your interface's mixer or your OS audio level controls.<br>en the input volume has been set or <b>Cancel</b> to quit. | n the bar) is lowe                                   | r than 18.<br>but Vorte using                                | the REW                                                                                                    |
|                                                                                                    |                                                                                                    |                                                      | Next >                                                       | Cancel                                                                                                    |

**Step 10**. REW will start a measurement, which will take a few seconds. Once the measurement is complete, it will be displayed in the measurement panel. Ignore that, for now.

| $\bullet \circ \circ$ |                                     | Make                 | a measurement |                        |             |         |
|-----------------------|-------------------------------------|----------------------|---------------|------------------------|-------------|---------|
| Type:                 | SPL Impedance                       |                      | Method:       | Sweep                  | Noise       |         |
| Name:                 |                                     | 🗌 Add number 📰       | Cattlenau     | Length                 | Repetitions | 5.0.    |
|                       | Will appear as:                     | 💿 Add date/time 🛛 📰  | Settings:     | 256K ¥                 | 1           | 5.9 5   |
|                       | Apr 16                              | 🔵 Use as entered     | Timing:       |                        |             |         |
|                       |                                     |                      |               | Set t=0 at IR peak     | -           |         |
| Notes:                |                                     |                      |               |                        |             |         |
|                       | Keep for next measurement           |                      | Playback:     | From REW               | From file   |         |
|                       | Start Freq End Freq                 |                      |               |                        |             |         |
| Range:                | 0 🖉 22,050 🕷                        | Hz                   | Sample rate:  | 44.1 kHz 👻             |             |         |
|                       | RMS                                 | 🔵 dBu                | Measurements: | 1 🔺                    | Delay: 0 💌  | seconds |
| Level:                | -12.00 dBFS                         | dBV<br>Volts<br>dBFS | Output:       | SPEAKER                | -           | R       |
| Protection            | Abort if home input clinning occurs |                      |               | Invert second output   |             |         |
| FIOTECTION            | Abort above SPL limit               |                      |               |                        |             |         |
|                       | Remaining sweeps: 1 time: 7s        |                      |               |                        |             |         |
|                       | 18%                                 | Lleadraam            |               |                        |             |         |
|                       | -10 -                               | dR                   |               |                        | Cal files   |         |
| locut                 | -30 =                               | 117                  |               | Virtual balanced input |             |         |
| input:                | -50                                 | 11.2                 | Input:        | MICROPHONE             | <b>•</b>    | -       |
|                       | -80 -80                             |                      | Chec          | k levels               | Start       | Cancel  |
|                       |                                     | 112101               |               |                        |             |         |

## Step 11. Click "Make Cal" to store the measurement.

| O Preferences                                                                                                    |                                                                                                    |
|----------------------------------------------------------------------------------------------------|----------------------------------------------------------------------------------------------------|
| Soundcard Cal Files Comms House Curve Analysis Equaliser View                                                                                                    |                                                                                                    |
| Sample Rate Output Device Buffer Input Device<br>44.1 kHz V USB PnP Sound Device V 32k V USB PnP Sound Device V<br>Output Input<br>SPEAKER V R MICROPHONE V<br>Virtual balanced input                                                                                                    | Buffer<br>32k ★<br>-10                                                                                                    |
| Timing Reference Output       Loopback input         Input Options       Control output volume       Control input volume         Invert       Output Volume:       0.801 🖆       Mute         High Pass       Sweep Level:       -12.0 🖉       dBFS         Image: Treat 32-bit data as 24-bit       Soundcard calibration       USB PnP Sound Device SPEAKER at 44.1 kHz       Calibrate: vice                                                                                                    | -30 - 30 - 30 - 30 - 30 - 30 - 30 - 30                                                                                                    |
| Levels                                                                                                    |                                                                                                    |
| Use main speaker test signal to check/set levels  Check Levels Generate Debug F                                                                                                    | ile OBFS OBFS OBFS                                                                                                    |
| Use pink periodic noise for level checks throughout REW Help Choose the Output Device and Input Device you wish to use for measurements. After the devices ha chosen. The channels used for output and input are selected from the drop downs to the right of th are stereo so you have the choice of using the left or right channel, or (for output only) both channel if that is the case the channel selectors will be disabled. Make sure that the input channel is the one connected to your SPL meter (or mic preamp output). If the Analysis Preferences the other channel will be used a reference to remove time delays within th connection on the reference channel. | ave been selected the particular Output and Input can be<br>he output and input selections, most outputs and inputs<br>ds. Some interfaces only provide mono inputs or outputs,<br>f Use loopback as timing reference has been selected in<br>he computer and interface, this requires a loopback |

## **Step 12**. In the "Notes" box, type "Audiofrog UMI-1 Soundcard". Click OK

| 000              |                              |                          | Preferences                        |                        |                             |                       |
|------------------|------------------------------|--------------------------|------------------------------------|------------------------|-----------------------------|-----------------------|
| Soundcard Ca     | l Files Comms Hou            | se Curve Analysis        | Equaliser View                     |                        |                             |                       |
| Sample Rate      | Output Device                | Buffer                   | Input Device                       | Buffer                 | Out                         | n Ref In              |
| 44.1 kHz 💌       | USB PnP Sound Device         | ▼ 32k -                  | USB PnP Sound Device               | ▼ 32k -                | 0                           | 0                     |
|                  | Output                       |                          | Input                              |                        | -10 -10                     | -10                   |
|                  | SPEAKER                      | ▼ R ▼                    | MICROPHONE                         | <b>v</b>               |                             |                       |
|                  |                              |                          | Virtual balanced input             | t                      | -20 -20                     | -20                   |
|                  | Timing Reference             | ce Output L              | Loopbac                            | k input 📃 👻            | -30                         | -30                   |
|                  |                              |                          |                                    |                        |                             |                       |
| Input Options    | Control output vol           | ume                      | Control input volume               | 504 Å                  | -40                         | -40                   |
| Invert           | Output Volume:               |                          | Input Volume: 0.                   | .504 💌                 | -50 -50                     | -50                   |
| High Pass        | Sweep Level:                 | -12.0                    | Soundcard Cal File no              | tes                    |                             |                       |
| 🗹 Treat 32-bit d | lata as 24-bit               |                          |                                    |                        | -60                         | -60                   |
|                  |                              | Enter any no             | otes you wish to save with this ca | libration measurement  | -70                         | -70                   |
| Soundcard calibr | ation                        | Audiofrog                | y UMI-1 Soundcard                  |                        |                             |                       |
| USB FIF Sound D  | evice SPEAN                  |                          |                                    |                        |                             | -80                   |
| None             |                              |                          | Ca                                 | ncel OK                | -90                         | -90                   |
|                  |                              |                          |                                    |                        | -100                        | -100                  |
| Levels           |                              |                          |                                    |                        | dBFS d                      | SFS dBFS              |
| Use main speake  | r test signal to check/set l | evels 💌                  | Check Levels Generat               | e Debug File           | -95.99                      |                       |
| Use pink perio   | odic noise for level checks  | throughout REW           |                                    |                        |                             |                       |
|                  |                              |                          |                                    |                        |                             |                       |
| Help             |                              |                          |                                    |                        |                             |                       |
| Choose the O     | utput Device and Input D     | evice you wish to use    | for measurements. After the d      | levices have been sel  | ected the particular Outp   | ut and Input can be 🔺 |
| are stereo so    | you have the choice of u     | sing the left or right c | hannel, or (for output only) bot   | h channels. Some inte  | rfaces only provide mon     | inputs or outputs,    |
| if that is the c | ase the channel selectors    | s will be disabled.      |                                    |                        |                             |                       |
| Make sure tha    | it the input channel is the  | e one connected to yo    | our SPL meter (or mic preamp o     | output). If Use loopba | ck as timing reference ha   | s been selected in    |
| the Analysis P   | references the other cha     | nnel will be used a re   | ference to remove time delays      | within the computer    | and interface, this require | es a loopback         |
| connection on    | the reference channel.       |                          |                                    |                        |                             | T                     |
|                  |                              |                          |                                    |                        | Ne                          | ct > Cancel           |
|                  |                              |                          |                                    |                        |                             |                       |

**Step 13.** Then, choose a location to store the soundcard calibration file in your computer, name the file "UMI-1 Soundcard" and click "Save".

| 000                                                                                                    |                                                                           | Preferences                                        |                                                        |                                            |                                   |                            |
|----------------------------------------------------------------------------------------------------|---------------------------------------------------------------------------|----------------------------------------------------|--------------------------------------------------------|--------------------------------------------|-----------------------------------|----------------------------|
| Soundcard Cal Files Comms                                                                                            | House Curve Analysis Equ                                                  | ualiser View                                       |                                                        |                                            |                                   |                            |
| Sample Rate Output Device<br>44.1 kHz V USB PnP Sound De                                                             | Buffer                                                                    | Input Device<br>USB PnP Sound Device               | Buffer<br>32k v                                        | Out                                        | In                                | Ref In                     |
| • • •                                                                                                    | /Users                                                                    | s/macbookpro/Deskto                                | p/cal files                                            |                                            |                                   |                            |
| Save In: Cal files                                                                                                   | 5                                                                         |                                                    |                                                        | × M A                                      | hs 🖬 😑                            |                            |
| Audiofrog TM1 14 Input Options Invert High Pass Treat 32-1 Soundcard ca USB PnP Sour UMI-1 Sounc Levels Use main see | 469.txt<br>d.cal                                                          |                                                    |                                                        |                                            |                                   |                            |
| Use pink r File Name: UMI-                                                                                           | 1 Soundcard                                                               |                                                    |                                                        |                                            |                                   |                            |
| Help Files of Type: Calib                                                                                            | pration Data (.cal, .csv, .frd, .tx                                       | t, .omm, .bkw)                                     |                                                        |                                            | -                                 |                            |
| Choose the<br>chosen. Th<br>are stereo<br>if that is the case the channel selec                                      | ctors will be disabled.                                                   |                                                    |                                                        | Save                                       | Cancel                            | can be<br>nputs<br>itputs, |
| Make sure that the input channel is<br>the Analysis Preferences the other<br>connection on the reference chann       | s the one connected to your SPL<br>channel will be used a referenc<br>el. | meter (or mic preamp o<br>te to remove time delays | output). If Use loopback as<br>within the computer and | i timing reference<br>interface, this requ | has been seleo<br>uires a loopbao | cted in<br>ck              |
|                                                                                                    |                                                                           |                                                    |                                                        |                                            | Next >                            | Cancel                     |

**Step 14**. Save the Mic Calibration file you received in an email from Audiofrog in the same place where you saved the soundcard calibration file. Right click on the .zip file and choose "Open with" then select archive utility to extract the text file to the same folder in which the zip file and the soundcard calibration file are stored.

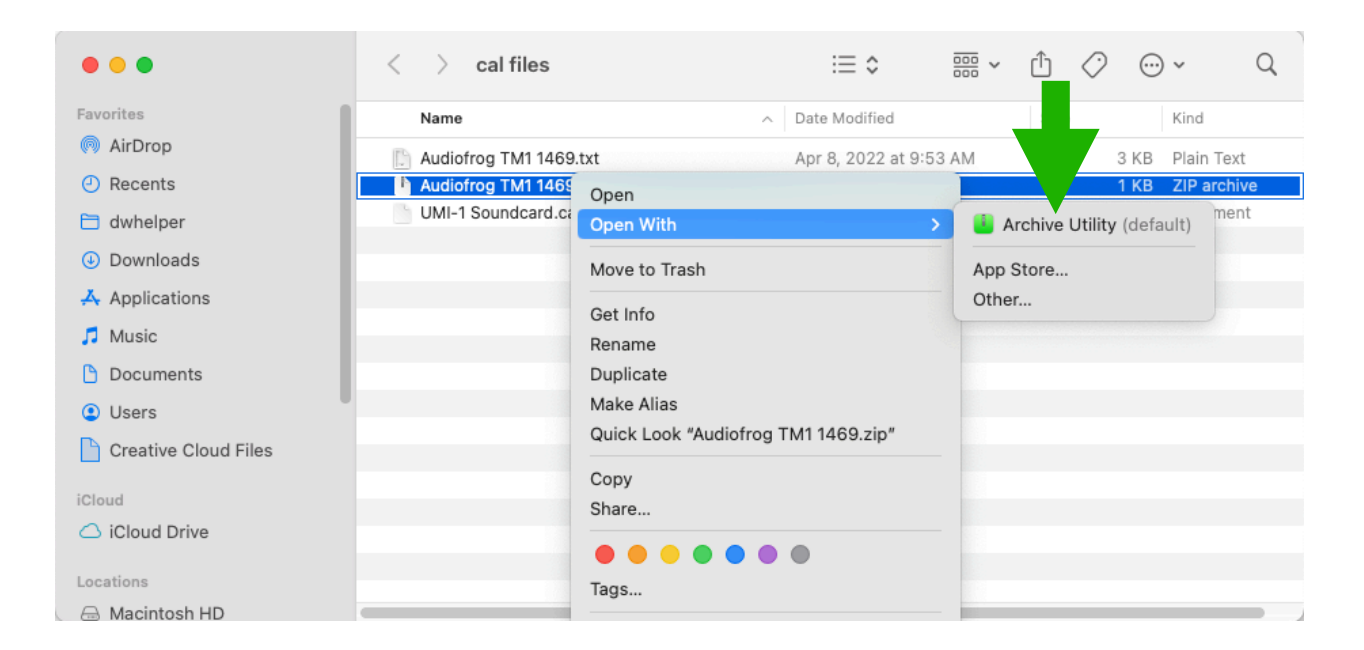

**Step 15**. In REW, Click on the "Cal Files " tab in the Preferences panel. Click "browse" next to the usb device under the "Mic cal files" column.

|                                                                                                    | Preferences                                                                                                    |  |  |  |  |  |  |  |  |
|----------------------------------------------------------------------------------------------------|----------------------------------------------------------------------------------------------------|--|--|--|--|--|--|--|--|
| Soundcard Cal Files Comms House Curve Analysis Equaliser                                                                                                    | View                                                                                                    |  |  |  |  |  |  |  |  |
| Soundcard cal fit           V         USP         Device SPEAKER           44.1 kt         MI-1 Soundcard.cal         Browse         Clear Cal                                                                                                    | Mic cal files           Wic cal files           USB PnP Sound Device MICROPHONE           None           B           e           Clear Cal |  |  |  |  |  |  |  |  |
| USB PnP Sound Device Default Output<br>44.1 kHz None Browse Clear Cal                                                                                                    | USB PnP Sound Device Default Input Separate cal for each input None Browse Clear Cal                                                       |  |  |  |  |  |  |  |  |
| Efault Device Default Output<br>44.1 kHz None Browse Clear Cal                                                                                                    | Default Device Default Input Separate cal for each input None Browse Clear Cal                                                             |  |  |  |  |  |  |  |  |
| Help         Calibration Files         All the outputs and inputs that have previously been selected in REW are listed here, along with any calibration files that have been specified for them.<br>Choosing an output device and output or input device and input will cause REW to automatically load the associated calibration file. Entries can be deleted if they are no longer needed. Individual calibration files can be added using the Browse buttons or removed using the Clear Cal buttons. The calibration data will be applied to all new measurements taken after it has been loaded and will be shown on the SPL & Phase graph for the measurements. The currently active entries are highlighted. The calibration files that will be used for a new measurement can be seen by using the Cal files button on the Measure dialog.         Soundcard calibration files are specific to the sample rate being used. If the sample rate changes a file for that sample rate will be loaded, if available. |                                                                                                    |  |  |  |  |  |  |  |  |

**Step 16**. Find the Audiofrog TM-1 calibration file. Double click on the file to choose it or click once to highlight it and click "Open"

| Choose the file to overwrite or enter a new filename |                                                       |                                                                                                    |  |  |  |  |  |  |  |  |
|------------------------------------------------------|-------------------------------------------------------|----------------------------------------------------------------------------------------------------|--|--|--|--|--|--|--|--|
| Look In: 🖿 c                                         | al files                                              | • M ★ M ⊞ ⊞                                                                                                    |  |  |  |  |  |  |  |  |
| Audiofrog                                            | TM1 1469.txt<br>indcard.cal                           | <pre>* Measurement data measured by Rt<br/>* Source: C:\Users\andyw\OneDrive<br/>Format: Comma/Tab/Space delimi1<br/>* Dated: Apr 8, 2022 9:52:30 AM<br/>* REW Settings:<br/>* C-weighting compensation: Off<br/>* Target level: 75.0 dB<br/>* Note: Measurement imported fror<br/>* Measurement: Audiofrog TM1 146!<br/>* Smoothing: 1/6 octave<br/>* Frequency Step: 1/12 octave<br/>* Start Frequency: 20.0 Hz<br/>*<br/>* Freq(Hz), SPL(dB), Phase(degree<br/>20.000, -0.102, 0<br/>21.189, -0.102, 0<br/>22.449, -0.102, 0<br/>23.784, -0.102, 0<br/>25.198 -0.102</pre> |  |  |  |  |  |  |  |  |
| File Name:                                           | Audiofrog TM1 1469.txt                                |                                                                                                    |  |  |  |  |  |  |  |  |
| Files of Type:                                       | Calibration Data (.cal, .csv, .frd, .txt, .omm, .bkw) | · · · · · · · · · · · · · · · · · · ·                                                                                                    |  |  |  |  |  |  |  |  |
|                                                      |                                                       | Open Cancel                                                                                                    |  |  |  |  |  |  |  |  |

**Step 17.** Click the settings wheel next to the usb device under the "Mic cal files column". Make sure both boxes are unchecked.

| 0                                                 |                        |                                                                                                    |                                                                     |                                                                                                |                                                                         |                                                                                          | Prefer                                                                 | rences                                                            |                                                                                                    |                                                                                                    |                                                                                                    |                                                                                                    |                                                |
|---------------------------------------------------|------------------------|----------------------------------------------------------------------------------------------------|---------------------------------------------------------------------|------------------------------------------------------------------------------------------------|-------------------------------------------------------------------------|------------------------------------------------------------------------------------------|------------------------------------------------------------------------|-------------------------------------------------------------------|----------------------------------------------------------------------------------------------------|----------------------------------------------------------------------------------------------------|----------------------------------------------------------------------------------------------------|----------------------------------------------------------------------------------------------------|------------------------------------------------|
| ndcard                                            | d Cal F                | iles                                                                                                    | Comms                                                               | House Curv                                                                                     | e Analys                                                                | is Equalise                                                                              | r View                                                                 |                                                                   |                                                                                                    |                                                                                                    |                                                                                                    |                                                                                                    |                                                |
| ndcar                                             | d cal files            |                                                                                                    |                                                                     |                                                                                                |                                                                         |                                                                                          |                                                                        | Mic cal                                                           | files                                                                                                    |                                                                                                    |                                                                                                    |                                                                                                    |                                                |
|                                                   | USB PnP S              | ound D                                                                                                    | evice SP                                                            | EAKER                                                                                          |                                                                         |                                                                                          |                                                                        | ×                                                                 | USB PnP Sound De                                                                                                    | vice MICROPHONE                                                                                                    |                                                                                                    |                                                                                                    |                                                |
| ľ                                                 | 44.1 kHz               | UMI-1 S                                                                                                    | oundcard                                                            | d.cal                                                                                          | Brows                                                                   | e Clear Ca                                                                               | al                                                                     |                                                                   | None                                                                                                    |                                                                                                    | Browse                                                                                                    | lear Cal                                                                                                |                                                |
|                                                   | USB PnP Sc<br>44.1 kHz | ound Dev<br>None                                                                                                    | vice Defa                                                           | ult Output                                                                                     | Brows                                                                   | e                                                                                        |                                                                        | ×                                                                 | USB PnP Sound Dev                                                                                                    | ice Default Input<br>• each input                                                                                        |                                                                                                    |                                                                                                    |                                                |
|                                                   | Default De             | vice Def                                                                                                    | ault Outr                                                           | out                                                                                            |                                                                         | _                                                                                        |                                                                        | 253                                                               | Audiofrog TM1 14                                                                                                    | 69.txt                                                                                                    | Browse                                                                                                    | lear Cal                                                                                                |                                                |
|                                                   | 44.1 kHz               | None Browse Clear Cal                                                                                               |                                                                     |                                                                                                |                                                                         | al                                                                                       | Default Device Default Input                                           |                                                                   |                                                                                                    |                                                                                                    |                                                                                                    |                                                                                                    |                                                |
|                                                   |                        |                                                                                                    |                                                                     |                                                                                                |                                                                         |                                                                                          |                                                                        | 8                                                                 | None                                                                                                    |                                                                                                    | Browse                                                                                                    | lear Cal                                                                                                |                                                |
|                                                   |                        | Soundc                                                                                                    | ard C                                                               | al Files Co                                                                                    | mms Hou                                                                 | use Curve                                                                                | Analysis                                                               | Equalise                                                          | Preferences<br>r View                                                                                                 |                                                                                                    |                                                                                                    |                                                                                                    |                                                |
|                                                   |                        | Soundo                                                                                                    | ard cal f                                                           | files                                                                                          |                                                                         |                                                                                          |                                                                        |                                                                   | Mic cal                                                                                                    | files                                                                                                    |                                                                                                    |                                                                                                    |                                                |
| Calibration F<br>All the outputs<br>Choosing an o |                        | USB PnP Sound Device SPEAKER<br>44.1 kHz UMI-1 Soundcard.cal                                                        |                                                                     |                                                                                                |                                                                         | Browse                                                                                   | owse Clear Cal                                                         |                                                                   |                                                                                                    |                                                                                                    |                                                                                                    | Clear C                                                                                                 |                                                |
| ata w<br>Irren<br>easu                            | re dialo               | ×                                                                                                    | USB Pri<br>44.1 k                                                   | P Sound Devic                                                                                  | e Default Out                                                           | tput                                                                                     | Browse                                                                 | Clear C                                                           | al 💌                                                                                                    | USB PnP Sound Devic                                                                                                    | e Default Input<br>each input                                                                                                    | Browse                                                                                                  | Clear C                                        |
| : l                                               | lib analara            | ×                                                                                                    | Defaul                                                              | t Device Defaul                                                                                | t Output                                                                |                                                                                          |                                                                        |                                                                   | Calibration data                                                                                                    |                                                                                                    | 2101                                                                                                    |                                                                                                    | ) [ cicai c                                    |
|                                                   |                        | 44.1<br>USB PnP Sound Device Default Input<br>Input device is a C weighted SPL Meter<br>Separate cal for each input |                                                                     |                                                                                                |                                                                         | r                                                                                        |                                                                        |                                                                   |                                                                                                    |                                                                                                    |                                                                                                    | lear C                                                                                                  |                                                |
|                                                   |                        |                                                                                                    |                                                                     |                                                                                                |                                                                         |                                                                                          |                                                                        |                                                                   |                                                                                                    | dBFS @ 94 dB SPL                                                                                                    | Full scale SPL                                                                                                    | FS sine Vrms                                                                                            |                                                |
|                                                   |                        |                                                                                                    |                                                                     | Audiofrog TM                                                                                   | 1 1469.txt                                                              |                                                                                          |                                                                        |                                                                   | Browse Clear Ca                                                                                                    | -22.99                                                                                                    | 120.00                                                                                                    | 1.0000 V                                                                                                |                                                |
|                                                   |                        |                                                                                                    |                                                                     |                                                                                                |                                                                         |                                                                                          |                                                                        |                                                                   | Close                                                                                                    |                                                                                                    |                                                                                                    |                                                                                                    |                                                |
|                                                   |                        | Help                                                                                                    |                                                                     |                                                                                                |                                                                         |                                                                                          |                                                                        |                                                                   |                                                                                                    |                                                                                                    |                                                                                                    |                                                                                                    |                                                |
|                                                   |                        | Cali<br>All ti<br>Choo<br>they<br>data<br>curr                                                                      | bration<br>he outpu<br>osing an<br>are no l<br>will be<br>ently act | Files<br>its and inputs<br>output device<br>longer needed<br>applied to all<br>tive entries ar | that have p<br>and outpu<br>d. Individual<br>new measu<br>e highlighted | previously bee<br>t or input dev<br>l calibration fil<br>rrements take<br>d. The calibra | n selecteo<br>ice and ir<br>les can be<br>n after it l<br>tion files 1 | d in REW a<br>nput will c<br>e added u<br>has been<br>that will b | are listed here, alon<br>ause REW to automa<br>ising the <b>Browse</b> bu<br>loaded and will be<br>e used for a new m | ig with any calibration<br>atically load the asso<br>ittons or removed us<br>shown on the SPL & F<br>easurement can be s | n files that have bee<br>ciated calibration fil<br>ing the <b>Clear Cal</b> bu<br>hase graph for the<br>seen by using the <b>Ca</b> | en specified for<br>e. Entries can b<br>uttons. The calit<br>measurements.<br>a <b>l files</b> button o | them.<br>e deleted<br>oration<br>The<br>on the |
|                                                   |                        | Sour                                                                                                    | ndcard c                                                            | alibration file                                                                                | are specifi                                                             | ic to the samp                                                                           | le rate be                                                             | eing used.                                                        | . If the sample rate                                                                                                  | changes a file for tha                                                                                                   | at sample rate will b                                                                                                    | e loaded, if ava                                                                                        | ilable.                                        |

That's it. You only have to do this once. So long as you plug the USB soundcard into your computer before starting REW, you'll won't have to do this again. Be sure to remember or to write down the settings you chose in the Windows mixer if you'll use this computer for other stuff. If you adjust those, you'll need to set them back the values you chose during the setup process the next time you use your UMI-1.

### **Using RTA in REW**

**Step 1**. In REW's main panel, click here to close your soundcard measurement. There's no need to save it because it's already been saved and loaded as a calibration file.(if java error occurs click don't send.)

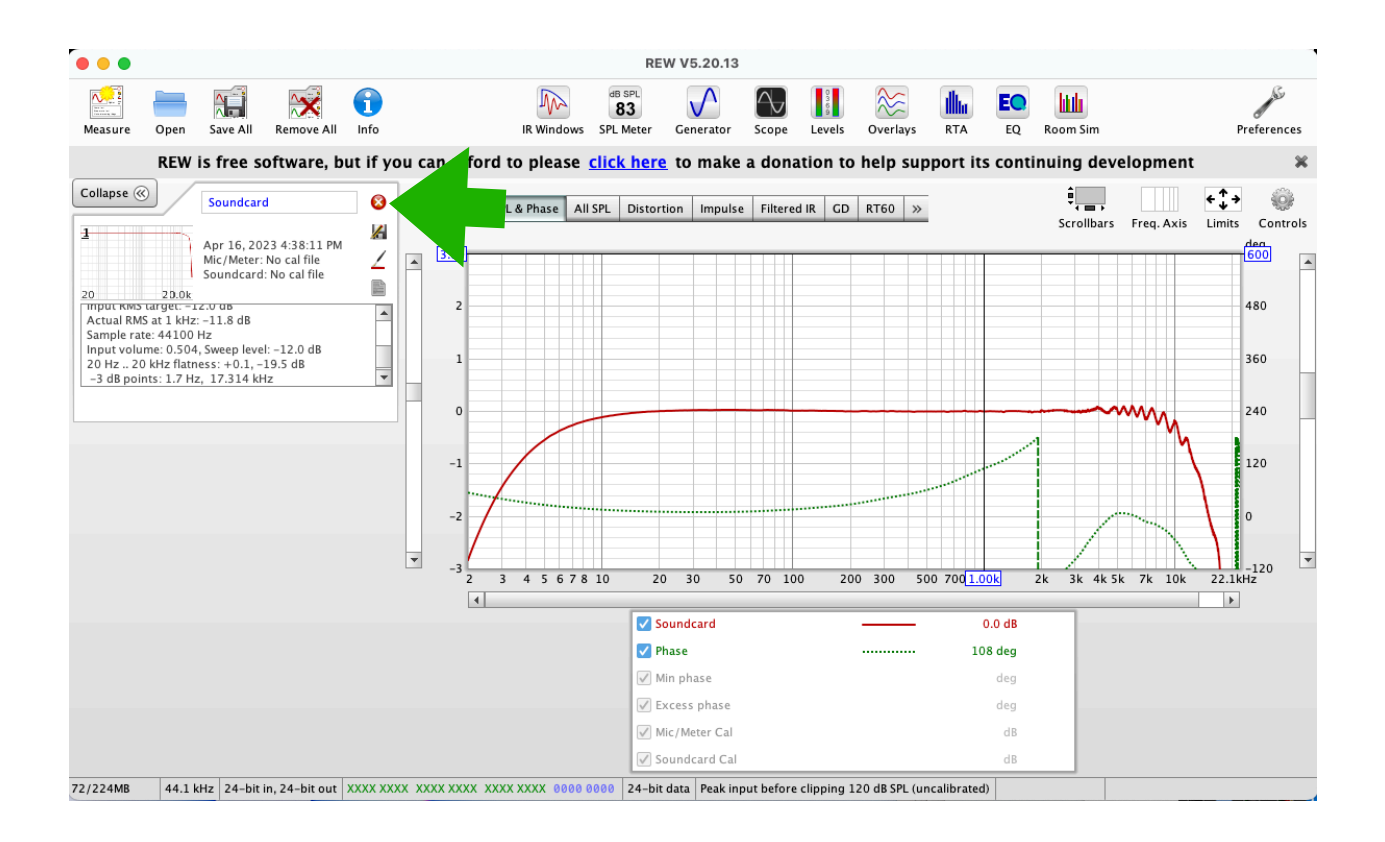

## Step 2. Click on RTA at the top of the screen.

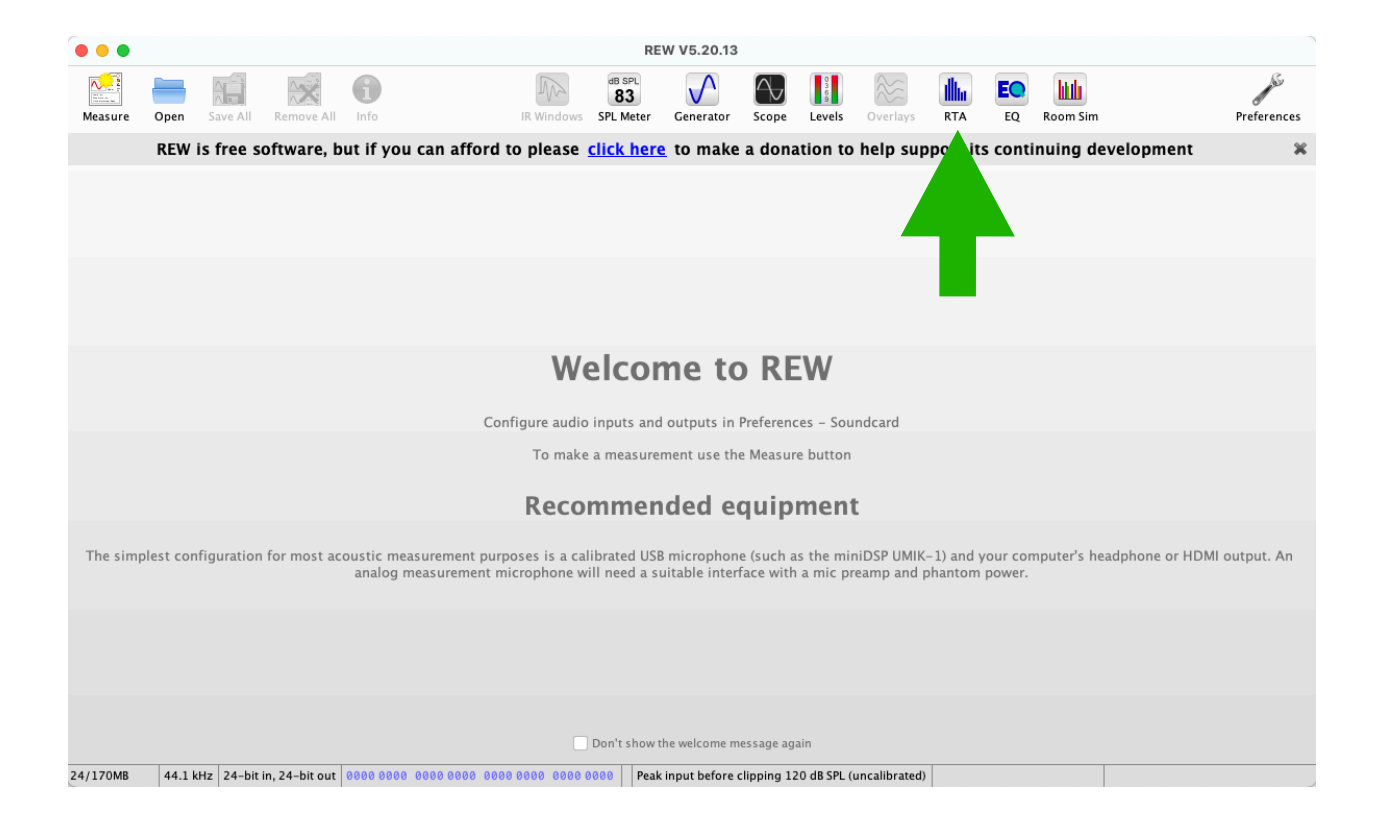

**Step 3**. In the small drop down menu on the left, choose "dBFS" instead of "dB".

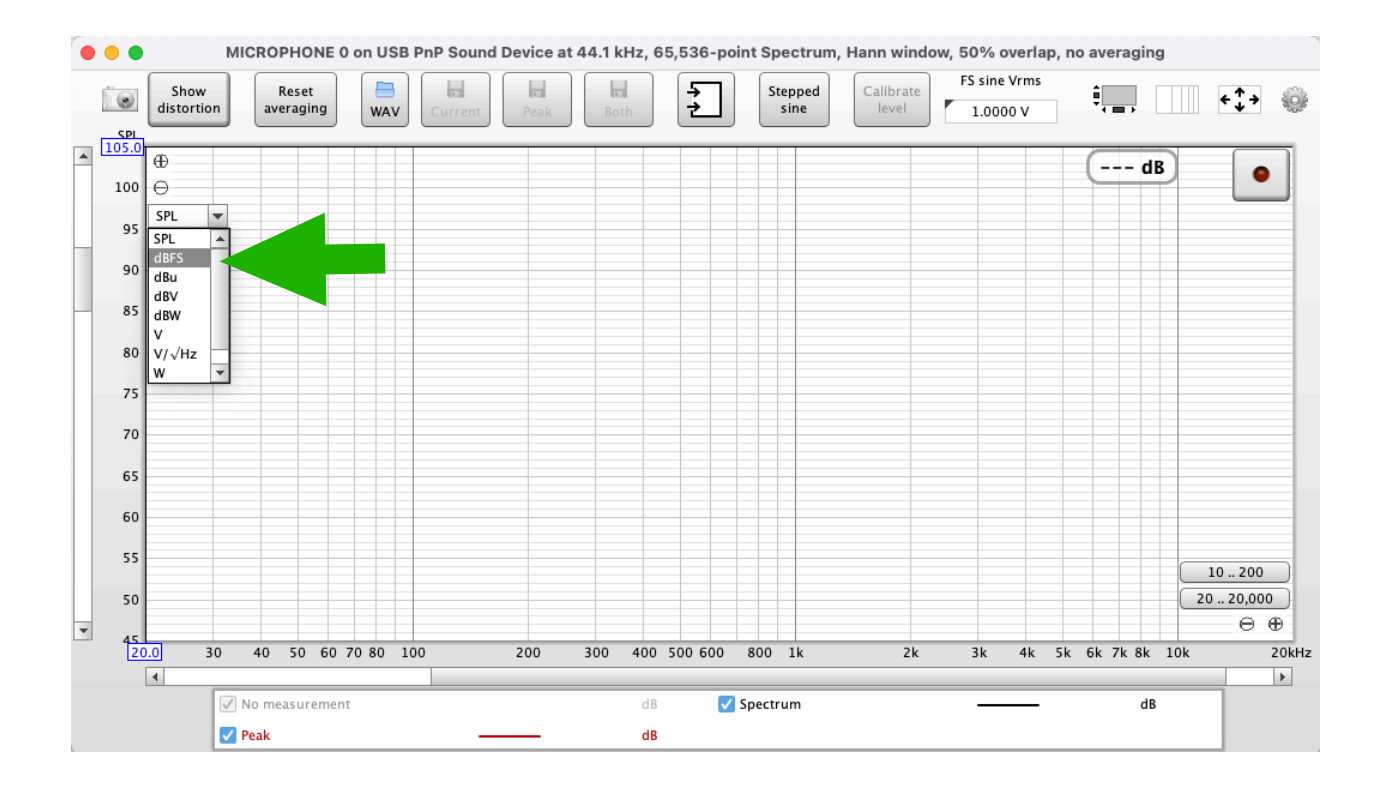

**Step 4**. Click on the "Limits" box at the top right of the display and enter "20" in the Left box and 20000 in the Right box. Leave the top at 10 and the bottom at -120. Click "Apply Settings"

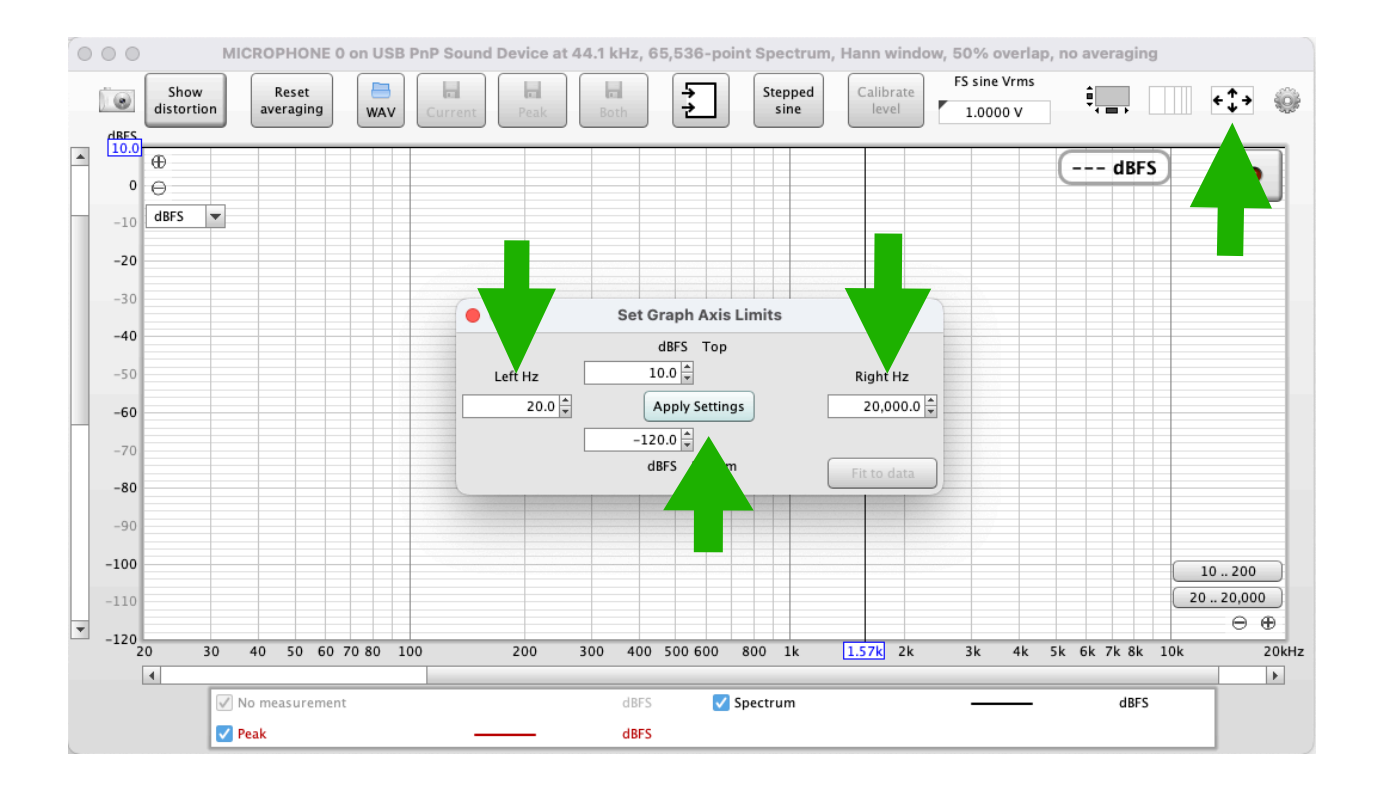

**Step 5**. Click on the "Settings" wheel and in the top drop down box, choose 1/3 Octave fir the Mode. Choose 32768 for the FFT length. Choose None for Averages. Choose "Rectangular" for the Window. Choose 50% for Max Overlap. Select "Bars" for the RTA and for "Spectrum". Click the settings wheel to close the box.

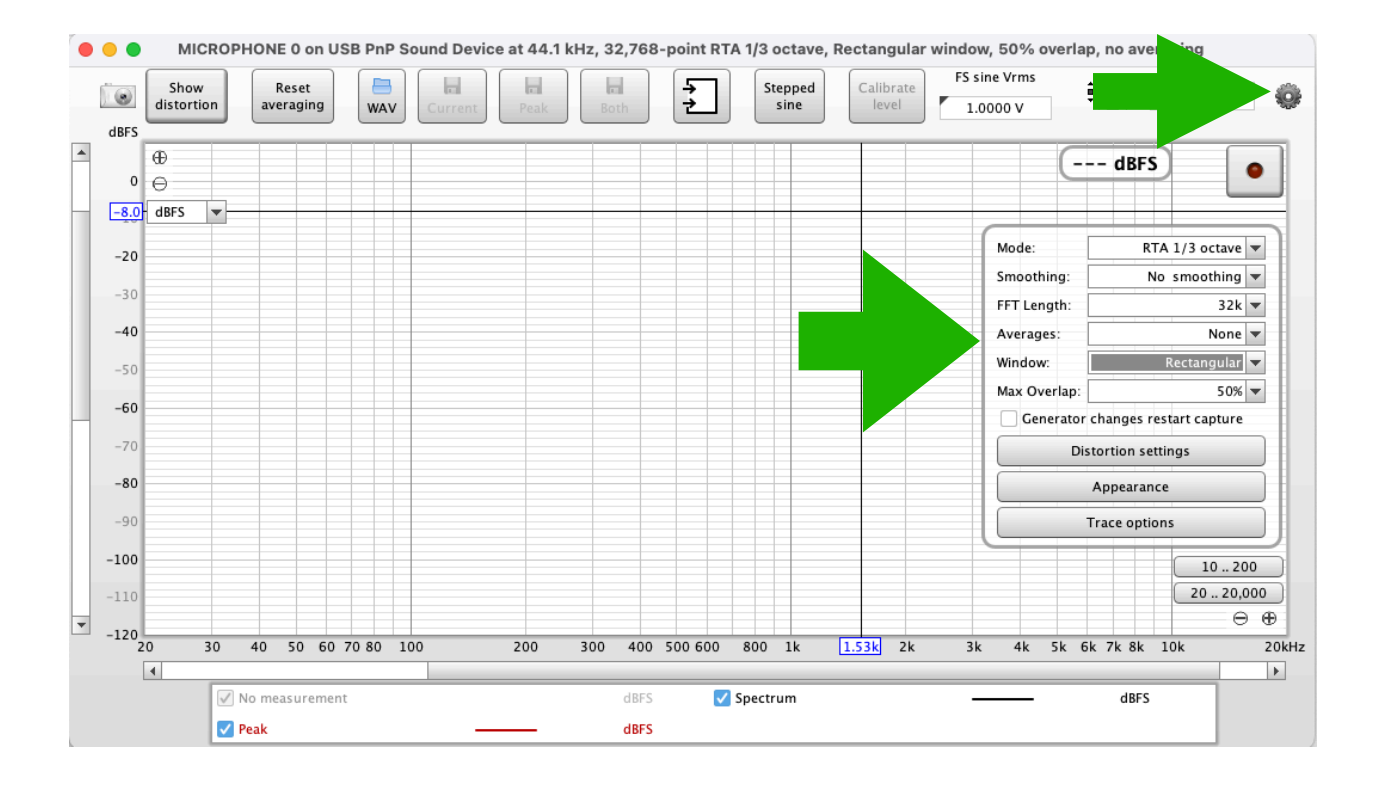

**Step 6**. To start the RTA, click on the red "record" button. Start Track 1 on the Tuning CD and measure the frequency response of the system.

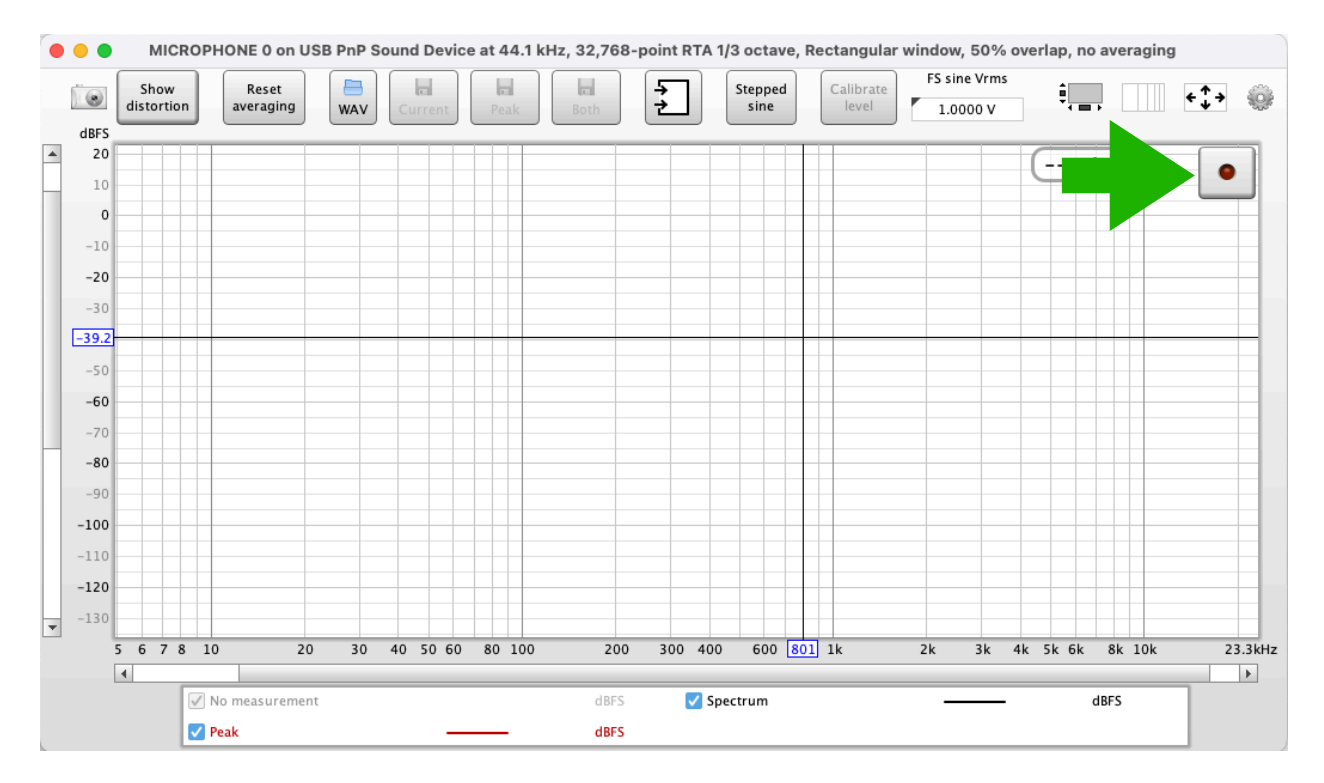

That's it! When you close REW, it will remember all of these settings the next time you open it unless you choose "Delete Preferences and Shut Down". If you chose that, you'll have to repeat this process. One of the reasons we recommend REW, is that the help file is great and provides lots of easy to understand explanations of how this program works and how to use it. These instructions have been written to get you started using REW in a format that's similar to other Real Time Analyzers you may have used. There are many additional tools available in the program, too. We will provide some additional information, tips and tricks and tuning help in the Forum section of www.audiofrog.com.

## Happy Tuning!